# Obračun kamata

Zadnje ažurirano29/08/2023 9:19 am CEST

U Minimaxu je moguće obračunati kamate na:

- otvorene stavke
- zakašnjela plaćanja ili
- izabranu glavnicu za odabrano razdoblje

Obračun se priprema po proporcionalnoj metodi.

### Kamatne stope

U šifrarniku Kamatne stope sistemski je upisana **Zakonska zatezna kamatna stopa** i ažurira se automatski u sustavu.

Korisnik može dodati svoje kamatne stope u Šifrarnici > Kamatne stope.

### Obračun kamata

- 1 lz izbornika odaberemo **Poslovanje > Obračun kamate**.
- 2 Novi obračun kamata pokrenemo klikom na gumb **Novo**.
- **3** Broj: Numeracija dokumenta je automatska.
- 4 **Stranka**: Odaberemo je iz izbornika ili dodamo novu.
- 5 Datum obračuna: Upišemo datum obračuna kamata.
- **6** Datum knjiženja: Datum temeljnice koja će se pripremiti za knjiženje.
- **7 Dospijeće**: Unesemo datum dospijeća za plaćanje obračunatih kamata.
- 8 **Kamatna stopa**: Iz šifrarnika odaberemo kamatnu stopu za obračun.

Ako želimo **obračunati kamate na otvorene stavke ili zakašnjela plaćanja** odabrane stranke, tada moramo upisati **kamate za period**:

- Kamate od: Odaberemo datum, prvi dan od kojeg kreće obračun
  - kamata na glavnicu.
- Kamate do: Odaberemo datum, zadnji dan za obračun kamata na glavnicu.

**Opis na ispisu**: upišemo napomenu koja će se ispisati na dokumentu obračuna kamata.

#### Alat za obračun kamata iz knjigovodstva

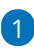

9

Da bi mogli koristiti ovaj alat, prvo morate odabrati stranku i upisati period za koji želite obračunati kamate. Moguće je odabrati prikaz za:

- **kamate za otvorene stavke** (program će u obračun dodati sve otvorene stavke na datum koji smo upisali u Kamate do).
- kamate na zakašnjele uplate (program će u obračun dodati sve zatvorene stavke koje su plaćene sa zakašnjenjem u upisanom razdoblju.

2 Klikom na gumb **Dodaj obračun kamata za to razdoblje** iz otvorenih se stavki prenesu podaci za izabranu stranku.

3 Predlažu se redci koje možemo obrisati klikom na X, obračun Spremimo.

### Dodavanje retka za obračun kamata

- **Opis**: Upišemo odabrani opis.
- 2 Datum od: Upišemo prvi dan obračuna
- **3 Datum do:** Upišemo zadnji dan obračuna kamata.
- 4 Iznos glavnice: Upišemo odabrani iznos.
- 5 Kliknemo **Sačuvaj red** i upisani red je dodan u obračun. Možemo
- dodati više redova obračuna kamata za istu, odabranu stranku.

Obračunsko razdoblje za obračun kamata definira se od 1. dana mjeseca za koji se kamata obračunava do 1. dana u narednom mjesecu, ne uključujući 1. dan narednog mjeseca.

**Primjer.** Ako obračunavamo kamatu za travanj u datum od i do potrebno je unijeti 1. dan mjeseca travnja (01.04.2023.) i 1. dan u mjesecu svibnju (01.05.2023.) kako bi program obračunao kamatu za travanj za 30 dana.

#### Obračun kamate

| X Odustani                                                           | 🖹 Spremi 🗄 Spremi i novo     |
|----------------------------------------------------------------------|------------------------------|
| Osnovni podaci                                                       | Pretpregled                  |
| Broj:                                                                | Predložak                    |
| Stranka:                                                             | Harmony d.o.o. * 🗸 + 🥒       |
| Datum obračuna:                                                      | 29.08.2023 📾                 |
| Datum knjiženja:                                                     | 29.08.2023 📾                 |
| Dospijeće:                                                           | 28.09.2023 📾                 |
| Kamatne stope:                                                       | * Zatezna kamata 🛛 🗶 🗸       |
| Kamate od:<br>Kamate do:                                             | 01.04.2023 📾<br>01.05.2023 📾 |
| Predloži kamate za zakašnjele uplate između 01.04.2023 do 01.05.2023 |                              |
| Dodaj obračun kamata za ovo razdoblje                                |                              |
| Opis:                                                                |                              |
| Datum od:                                                            | - #                          |
| Iznos glavnice:                                                      | 0,00                         |

#### Uređivanje i brisanje redova obračuna

- Odabrane redove možemo urediti klikom na **Datum od**.
- Redove brišemo klikom na znak X na kraju reda.

🖹 Sačuvaj red

#### Pretpregled

• Postavke za ispis zateznih kamata možete urediti na kartici **Pretpregled**.

X Odustani

- Klikom na **Novo** otvara se novi ispis.
- Više o postavkama ispisa obračuna kamata možete pročitati u postavkama ispisa obračun kamate.

#### Spremanje, potvrđivanje i knjiženje obračuna

- Klikom na Spremi pripremi se predložak dokumenta koji možemo urediti, brisati ili potvrditi.
- Klikom na Potvrdi potvrdi se obračun, dokument dobiva redni broj i pohrani se u dokumentacijski sistem stranke.
- Klikom na Knjiži kreira se temeljnica i proknjiži u Glavnoj knjizi.

#### Automatsko knjiženje

Konta za knjiženja su zadana. Mogu se promijeniti u Šifrarnici > Automatska konta.

## Obračun kamata na zakašnjela plaćanja

Ukoliko želimo obračunati kamate za zakašnjela plaćanja, program će pripremiti obračun samo za *tekuću poslovnu godinu.* 

U slučaju da želimo obračunati kamate na zakašnjela plaćanja koja su bila u prijašnjim poslovnim godinama, obračun je potrebno pripremiti *"ručno".*